## Ολοκληρωτική διαγραφή δεδομένων από ένα σκληρό δίσκο

Ακόμα και αν διαγράψεις αρχεία από τον κάδο ανακύκλωσης ή το σκληρό δίσκο ενός υπολογιστή, η ανάκτηση των δεδομένων αυτών είναι εφικτή με τη χρήση ειδικών εφαρμογών (freeware/commercial).

Πολλοί χρήστες **αναβαθμίζουν** τα συστήματα τους, **αντικαθιστώντας** τους σκληρούς δίσκους (HDDs) με ταχύτερους **SSDs** ή μεγαλύτερους μηχανικούς, **πουλώντας ή χαρίζοντας** τις παλαιότερες αυτές αποθηκευτικές μονάδες σε φίλους και γνωστούς.

Τι γίνεται όμως όταν θέλεις να διαγράψεις **οριστικά** ένα αρχείο ή ένα φάκελο, ακόμα και ολόκληρο το δίσκο, χωρίς καμία δυνατότητα ανάκτησης;

## Απαιτείται χρόνος;

Η διαδικασία διαγραφής αρχείων ενός δίσκου μπορεί να διαρκέσει από μερικά λεπτά έως αρκετές ώρες, ανάλογα με το μέγεθος της μονάδας και το λογισμικό/μέθοδο (sanitization) που έχεις επιλέξει για το «καθάρισμα».

## Διαγράφοντας έναν ολόκληρο δίσκο (Hard Drive Wipe)

Για να διαγράψεις τα δεδομένα ενός ολόκληρου δίσκου, η καλύτερη επιλογή είναι να χρησιμοποιήσεις μία εφαρμογή καταστροφής δεδομένων η οποία μπορεί να εγκατασταθεί και να τρέξει από CD/DVD/USB (Live).

Το ολοκληρωτικό καθάρισμα ενός δίσκου είναι **ανεξάρτητο** από το σύστημα αρχείων του δίσκου και αυτό σημαίνει ότι μπορείς να χρησιμοποιήσεις την **ίδια εφαρμογή** με οποιαδήποτε μονάδα αποθήκευσης. Μία τέτοια εφαρμογή είναι και το **DBAN** (Darik's Boot And Nuke).

Το **DBAN** (Blancco Technology) μπορεί να είναι λίγο «πρωτόγονο» (δεν διαθέτει γραφικό περιβάλλον) αλλά θεωρείται μία από τις κορυφαίες – δωρεάν – εφαρμογές καταστροφής δεδομένων, ενσωματώνοντας ποικίλες μεθόδους διαγραφής, και κάνει ακριβώς αυτό που λέει και το όνομα του: Boot and Nuke! Το μόνο που έχεις να κάνεις είναι να το κατεβάσεις από το Sourceforge.net,

https://sourceforge.net/projects/dban/files/dban/dban-2.3.0/dban-2.3.0\_i586.iso/download

Να «κάψεις» το ISO σε ένα οπτικό ή εξωτερικό αποθηκευτικό μέσο (USB stick) και στη συνέχεια να το ορίσεις ως **πρωτεύον μέσο εκκίνησης**, συνήθως μέσω του BIOS.

Ξεκινώντας, το DBAN θα εμφανίσει πέντε επιλογές. Η περιήγηση γίνεται μόνο με πληκτρολόγιο.

Darik's Boot and Nuke

Warning: This software irrecoverably destroys data.

This software is provided without any warranty: without even the implied warranty of merchantability or fitness for a particular purpose. In no event shall the software authors or contributors be liable for any damages arising from the use of this software. This software is provided "as is".

http://www.dban.org/

- \* Press the F2 key to learn about DBAN.
- \* Press the F3 key for a list of quick commands.
- \* Press the F4 key to read the RAID disclaimer.
- \* Press the ENTER key to start DBAN in interactive mode.
- \* Enter automuke at this prompt to start DBAN in automatic mode.

boot:

- **ΠΡΟΣΟΧΗ**: Με την λειτουργία **AutoNuke**, αυτόματα θα διαγραφούν τα δεδομένα **ΟΛΩΝ** των δίσκων που βρίσκονται συνδεδεμένοι στο PC. Μεγάλη προσοχή λοιπόν.
- Πατώντας το Enter, η εφαρμογή σου δίνει τη δυνατότητα να επιλέξεις λειτουργία.
- Στην επόμενη οθόνη, το DBAN θα εντοπίσει το δίσκο/δίσκους που θέλεις να διαγράψεις.
- Πληκτρολογώντας M (Method) θα εμφανιστούν οι μέθοδοι διαγραφής, εξηγώντας τι κάνει η καθεμία ξεχωριστά.

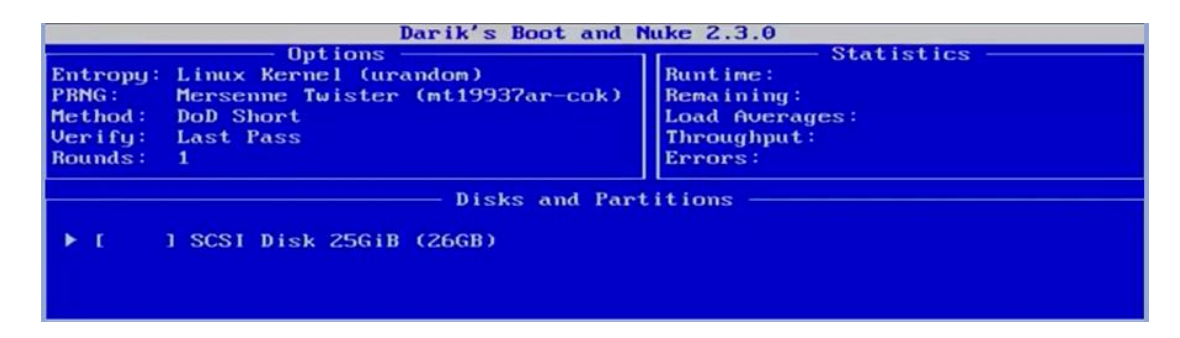

• Με τα βελάκια επιλέγεις τη μέθοδο της αρεσκείας σου και πατάς Enter.

| Darik's Boot and Nuke 2.3.0                                                                                                    |                                                                                  |
|----------------------------------------------------------------------------------------------------|----------------------------------------------------------------------------------|
| Options -<br>Entropy: Linux Kernel (urandom)<br>PRNG: Mersenne Twister (mt19937ar-cok)<br>Method: DoD Short<br>Verify: Last Pass<br>Rounds: 1 | Statistics<br>Runtime:<br>Remaining:<br>Load Averages:<br>Throughput:<br>Errors: |
| Wipe Method                                                                                                    |                                                                                  |
| Quick Erase syslinux.cfg:<br>RCMP TSSIT OPS-II Security Leve<br>DoD Short<br>DoD 5220.22-M<br>Gutmann Wipe<br>PRNG Stream                     | nuke="dwipe ——method dodshort"<br>1: Medium (3 passes)                           |
| The American Department of Defense 5220.2<br>This method is composed of passes 1,2,7 f                                                        | 2-M short wipe.<br>rom the standard wipe.                                        |

 Η προς διαγραφή μονάδα θα εμφανιστεί για άλλη μία φορά. Πατώντας το Space θα ενεργοποιηθεί η επιλογή Wipe.

| Darik's Boot and Nuke 2.3.0                                                                                                    |                                                                    |
|----------------------------------------------------------------------------------------------------|--------------------------------------------------------------------|
| Uptions —<br>Entropy: Linux Kernel (urandom)<br>PRNG: Mersenne Twister (mt19937ar-cok)<br>Method: Quick Erase<br>Verify: Last Pass<br>Rounds: 1 | Buntime:<br>Remaining:<br>Load Averages:<br>Throughput:<br>Errors: |
| Disks and Part                                                                                                    | titions —                                                          |

 Πατώντας F10 θα ξεκινήσει η διαδικασία διαγραφής, η διάρκεια της οποίας εξαρτάται από το μέγεθος του δίσκου.

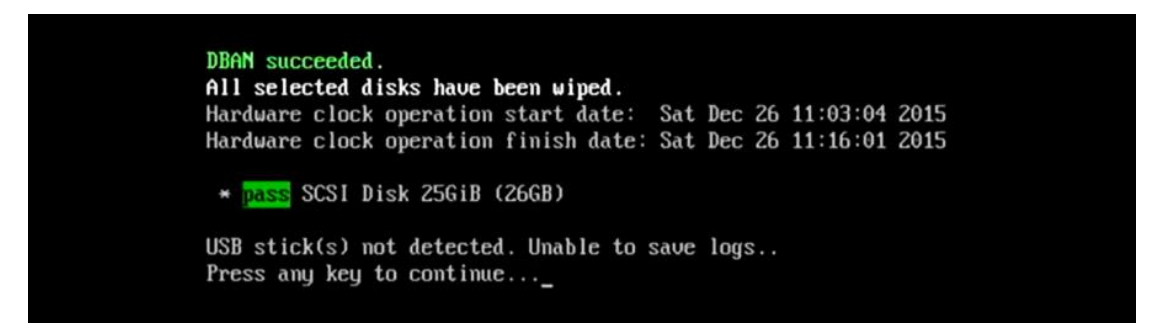

Μόλις ολοκληρωθεί το καθάρισμα, στην οθόνη σου θα εμφανιστεί το ανάλογο μήνυμα. Αφαιρείς το μέσο (CD/USB) και πατάς οποιοδήποτε πλήκτρο για επανεκκίνηση. Ο δίσκος είναι έτοιμος για πούλημα!